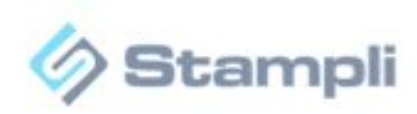

## NetSuite integration- Token Based Authentication

Connect with NetSuite using a token

The following steps must be performed by an **Admin** user in *NetSuite*:

**Enable Token Based Authentication:** First make sure that Token Based Authentication is enabled in your account:

- Go to Setup > Company > Setup Tasks > Enable Features.
- Click the SuiteCloud subtab.
- Scroll down to the SuiteScript section, and check the following boxes (if not checked): Client SuiteScript. Server SuiteScript. Click I Agree on the SuiteCloud Terms of Service page.
- Scroll down to the Manage Authentication section, and check (if not checked) the Token-based Authentication box. Click "I Agree" on the SuiteCloud Terms of Service page.
- Click Save

Now follow these steps:

1. Assign the integration custom role to the end users authorized to use the integration

Go to: Setup -> Users/Roles -> Manage Users

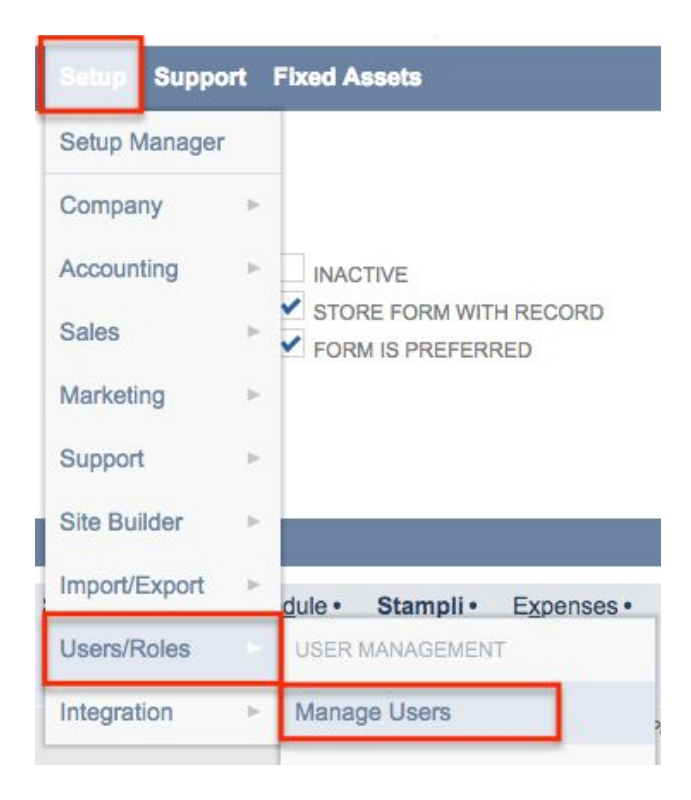

1.1 Either select a user from the list and click Edit, or create a new user for the integration.

| Alex Wolfe | ofer@stampli.com | Administrator    | 650-555-9788 |
|------------|------------------|------------------|--------------|
| Alex Wolfe | ofer@stampli.com | Support Director | 650-555-9788 |
| Amy Nguyen | ofer@stampli.com | 12: A/P Clerk    | 415-555-9674 |

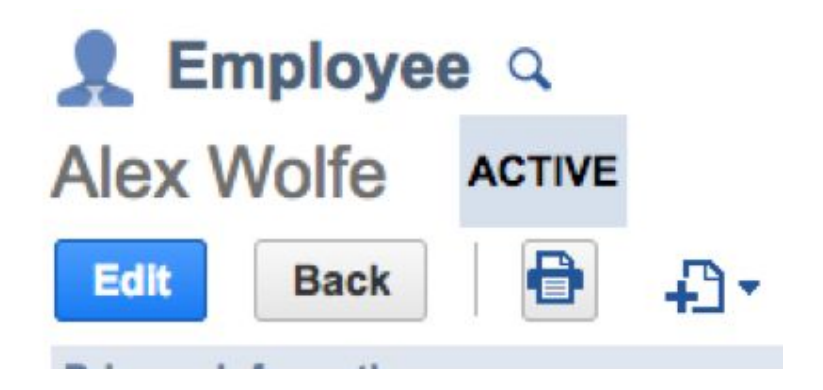

1.2 Enter the "Access" tab, and in the "Roles" section below, add the role "Stampli Integration TBA", click Add. Once done click on Save

| <u>Communication</u>  | Address    | Human Resources    | Time Tracking | Commission                                                                                                   | Related Records                                                                                                    | <u>M</u> arketing | Access     | System Information |
|-----------------------|------------|--------------------|---------------|----------------------------------------------------------------------------------------------------|----------------------------------------------------------------------------------------------------|-------------------|------------|--------------------|
| GIVE ACCESS           | PASSWOR    | RD                 |               | Password Crite                                                                                               | ria                                                                                                    |                   |            |                    |
| SEND NOTIFICATION     | CONFIRM    | PASSWORD           |               | Is at least 10 characti                                                                                      | ers long                                                                                                    |                   | 8          |                    |
| EMAIL                 |            |                    |               | Does not contain illeg                                                                                       | al characters                                                                                                    |                   | 8          |                    |
|                       | REQUIRE    | PASSWORD CHANGE ON | NEXT LOGIN    | Contains at least 3 of<br>• Uppercase alpha<br>• Lowercase alpha<br>• Numbers (1, 2, 3,<br>• Non-alphanumeri | these 4 character types:<br>characters (A, B, Z)<br>characters (a, b, z)<br>4, 5, 6, 7, 8, 9, 0)<br>c ASCII characters ( !@#\$% | 5^&*;~" ™∧+?-,_ = | =()[]{<> ) |                    |
|                       |            |                    |               | New passwords matc                                                                                           | h                                                                                                    |                   | 8          |                    |
| Roles · Global_F      | Permission | s History •        |               |                                                                                                    |                                                                                                    |                   |            |                    |
| 03: VP Sales          |            |                    |               |                                                                                                    |                                                                                                    |                   |            |                    |
| Administrator         |            |                    |               |                                                                                                    |                                                                                                    |                   |            |                    |
| Ecommerce Manage      | er         |                    |               |                                                                                                    |                                                                                                    |                   |            |                    |
| Marketing Director    |            |                    |               |                                                                                                    |                                                                                                    |                   |            |                    |
| Project Manager       |            |                    |               |                                                                                                    |                                                                                                    |                   |            |                    |
| Support Director      |            |                    |               |                                                                                                    |                                                                                                    |                   |            |                    |
| Support Rep           |            |                    |               |                                                                                                    |                                                                                                    |                   |            |                    |
| Stampli Integration T | BA         |                    |               |                                                                                                    |                                                                                                    |                   |            |                    |
| 1                     |            | -                  |               |                                                                                                    |                                                                                                    |                   |            |                    |
| Add X (               | Cancel     | + Insert 📗 🗑 Remo  | ve            |                                                                                                    |                                                                                                    |                   |            |                    |

2. Create an Access Token for the integration user edited/created above.

## Go to: Setup -> Users/Roles -> Access Tokens -> New

- 2.1 Fill the fields from the Dropdown.
  - The application name is: "Stampli Integration"
  - The user is the integration user, and the role is "Stampli Integration TBA".
  - For the token name, leave the default value.

Click on Save.

| Acces      | s Token           |                |                |  |
|------------|-------------------|----------------|----------------|--|
| Save       | Cancel            | Reset          |                |  |
| Primary In | formation         |                |                |  |
| APPLICAT   | ION NAME *        |                |                |  |
| Stampli Ir | ntegration        |                | -              |  |
| USER *     |                   |                |                |  |
| Alex Wolf  | fe                |                | -              |  |
| ROLE *     |                   |                |                |  |
| Stampli Ir | ntegration TBA    |                | -              |  |
| TOKEN NA   | ME *              |                |                |  |
| Stampli Ir | ntegration - Alex | Wolfe, Stampli | ntegration TBA |  |
|            | IVE               |                |                |  |

2.2 **IMPORTANT**: At this moment, take note of the Token ID and Token Secret. These are displayed only once and will be needed for the configuration in Stampli software.

| Confirmation<br>Access Token successfully Saved                                                                                                    |      |
|----------------------------------------------------------------------------------------------------|------|
| Access Token                                                                                                    | List |
| Edit Back Actions -                                                                                                    |      |
| Primary Information                                                                                                    |      |
| APPLICATION NAME<br>Stampli Integration<br>USER                                                                                                    |      |
| Alex Wolfe<br>ROLE<br>Stampli Integration TBA                                                                                                    |      |
| TOKEN NAME<br>Stampli Integration - Alex Wolfe, Stampli Integration TBA                                                                                                    |      |
| Token Id / secret                                                                                                    |      |
| Warning: For security reasons, this is the only time that the Token ID and Token Secret values are displayed. After you leave this page, they cannot be retrieved from the system. If you lose or forget these credentials, you will need to reset them to obtain new values.<br>Treat the values for Token ID and Token Secret as you would a password. Never share these credentials with unauthorized individuals and never send them by email. |      |
| TOKEN ID                                                                                                    |      |
| TOKEN SECRET                                                                                                    |      |

\*\*\* If the admin user in *NetSuite* doesn't isn't able to create the tokens, make sure it has the "**Access Token Management**" permission.

3. Go in *Stampli* app and in the **System Management** page go to **Financial System tab**,

3.1 Select the option to sign up using a token and add the Token ID and Token Secret created in previous step.

|                | pli 🔒       | System S  | ettings 🗸 |
|----------------|-------------|-----------|-----------|
| General        | Financia    | l System  | Users     |
|                |             |           |           |
| Initialize the | e First Con | nection   |           |
| Token Based    | Authenticat | ion       |           |
| Credentials    | Based Authe | ntication |           |
| Account ld     |             |           |           |
| Token ID       |             |           |           |
| Token Secret   |             |           |           |
| Environment    |             |           |           |
| Production     |             | v         |           |
| Data Center    |             |           |           |
|                | uite com    | T         |           |